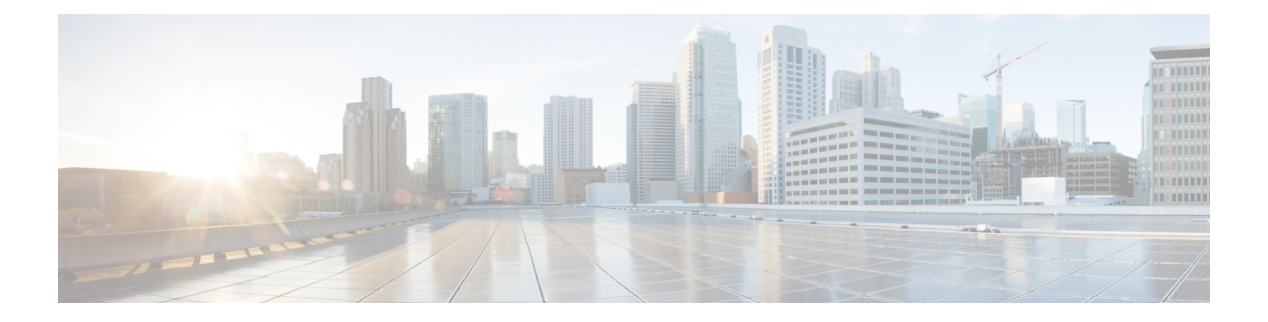

# AnyConnect HostScan

AnyConnect ポスチャ モジュールにより、AnyConnect Secure Mobility クライアントはホストに インストールされているオペレーティングシステム、マルウェア対策、ファイアウォールの各 ソフトウェアを識別できます。この情報は、HostScan アプリケーションによって収集されま す。ポスチャ アセスメントでは、ホストに HostScan がインストールされている必要がありま す。

- HostScan の前提条件 (1 ページ)
- ホストスキャンのライセンス (2ページ)
- HostScan パッケージ (2 ページ)
- HostScan のインストールまたはアップグレード (2ページ)
- HostScan の有効化または無効化 (3 ページ)
- ASA で有効になっている HostScan バージョンの表示 (4ページ)
- HostScan のアンインストール (4ページ)
- ・グループポリシーへの AnyConnect フィーチャモジュールの割り当て (5ページ)
- HostScan の関連マニュアル (7ページ)

# HostScan の前提条件

AnyConnect Secure Mobility Client をポスチャ モジュールととも使用するには、最低でも次のような ASA コンポーネントが必要です。

- ASA 8.4
- ASDM 6.4

次の AnyConnect 機能は、ポスチャモジュールをインストールする必要があります。

- SCEP 認証
- AnyConnect テレメトリ モジュール

ポスチャ モジュールは、次のいずれかのプラットフォームにインストールできます。

• Windows 7、8、8.1、10、10 RS1、RS2、RS3 x86 (32 ビット) および x64 (64 ビット)

• macOS 10.11、10.12、10.13

• Linux Red Hat 6、7、Ubuntu 14.04(LTS)および 16.04(LTS) (64 ビットのみ)

### ホスト スキャンのライセンス

ポスチャ モジュールには、次の AnyConnect ライセンシング要件があります。

- 基本 HostScan 用 AnyConnect Apex。
- ・修復のためには AnyConnect Plus が必要です。

### HostScan パッケージ

HostScan パッケージを ASA にスタンドアロン パッケージ hostscan-version.pkg としてロード することができます。このファイルには、HostScan ソフトウェアとともに、HostScan ライブラ リおよびサポート表が含まれています。

# HostScan のインストールまたはアップグレード

この手順では、ASA のコマンドライン インターフェイスを使用して HostScan パッケージをイ ンストールまたはアップグレードし、有効にします。

#### 始める前に

(注) HostScan バージョン 4.3.x 以前から 4.6.x 以降にアップグレードしようとしている場合、以前に 確立した既存の AV/AS/FW DAP ポリシーおよび LUA スクリプトがすべて HostScan 4.6.x 以降 と非互換であるという事実に起因するエラーメッセージが表示されます。

設定を適応させるために実行する必要があるワンタイム移行手順が存在します。この手順で は、このダイアログボックスを閉じて、この設定を保存する前に HostScan 4.4.x と互換になる ように設定を移行します。この手順を中止し、『AnyConnect HostScan 4.3.x to 4.6.x Migration Guide』で詳細な手順を参照してください。つまり、移行するにはASDMDAPのポリシーペー ジに移動して、互換性のない AV/AS/FW 属性を確認して手動で削除してから、LUA スクリプ トを確認し、書き換える必要があります。

- ASA にログオンし、グローバル コンフィギュレーション モードを開始します。グローバル コンフィギュレーション モードでは、ASA は hostname(config)# プロンプトを表示します。
- hostscan\_version-k9.pkg ファイルを ASA にアップロードします。

手順

ステップ1 webvpn コンフィギュレーション モードを開始します。

例:

hostname(config)# webvpn

ステップ2 HostScan イメージとして指定するパッケージのパスを指定します。スタンドアロンの HostScan パッケージ、またはAnyConnect セキュアモビリティクライアントパッケージを HostScan パッ ケージとして指定することができます。

hostscan image path

例:

ASAName(webvpn) #hostscan image disk0:/ hostscan-3.6.0-k9.pkg

ステップ3 前の手順で指定した HostScan イメージを有効にします。

例:

ASAName (webvpn) #hostscan enable

ステップ4 実行コンフィギュレーションをフラッシュメモリに保存します。新しいコンフィギュレーショ ンがフラッシュメモリに正常に保存されると、[OK]メッセージが表示されます。

例:

hostname(webvpn) # write memory

ステップ5

## HostScan の有効化または無効化

これらのコマンドは、ASA のコマンドライン インターフェイスを使用して、インストール済 みの HostScan イメージを有効または無効にします。

#### 始める前に

ASA にログオンし、グローバル コンフィギュレーション モードを開始します。グローバル コ ンフィギュレーション モードでは、ASA は hostname(config)# プロンプトを表示します。 手順

ステップ1 webvpn コンフィギュレーション モードを開始します。

例:

#### webvpn

**ステップ2** ASA からスタンドアロンの HostScan イメージがアンインストールされていない場合、このイ メージを有効にします。

#### hostscan enable

- **ステップ3** インストールされているすべての HostScan パッケージの HostScan を無効にします。
  - (注) 有効になっている HostScan イメージをアンインストールする前に、このコマンドを 使用して、HostScan を無効にする必要があります。

no hostscan enable

# ASA で有効になっている HostScan バージョンの表示

この手順では、ASAのコマンドラインインターフェイスを使用して、有効になっているHostScan のバージョンを特定します。

#### 始める前に

ASA にログインし、特権 EXEC モードを開始します。ASA の特権 EXEC モードでは、表示されるプロンプトは hostname# となります。

#### 手順

ASA 上で有効になっている HostScan のバージョンを表示します。

show webvpn hostscan

### HostScan のアンインストール

HostScan パッケージをアンインストールすると、ASDMインターフェイス上のビューから削除 されます。これにより、HostScan が有効になっている場合でも ASA による HostScan パッケー ジの展開が回避されます。HostScan をアンインストールしても、HostScan パッケージはフラッ シュ ドライブから削除されません。

#### 始める前に

ASA にログオンし、グローバル コンフィギュレーション モードを開始します。グローバル コ ンフィギュレーション モードでは、ASA は hostname(config)# プロンプトを表示します。

#### 手順

ステップ1 webvpn コンフィギュレーション モードを開始します。

webvpn

ステップ2 アンインストールする HostScan イメージを無効にします。

#### no hostscanenable

ステップ3 アンインストールする HostScan イメージへのパスを指定します。スタンドアロンの HostScan パッケージが HostScan パッケージとして指定されている場合があります。

no hostscan image path

例:

hostname(webvpn)#no hostscan image disk0:/hostscan-3.6.0-k9.pkg

**ステップ4** 実行コンフィギュレーションをフラッシュメモリに保存します。新しいコンフィギュレーションがフラッシュメモリに正常に保存されると、[OK] メッセージが表示されます。

write memory

# グループ ポリシーへの AnyConnect フィーチャ モジュー ルの割り当て

次の手順で、AnyConnect フィーチャ モジュールとグループ ポリシーを関連付けます。VPN ユーザが ASA に接続するときに、ASA はこれらの AnyConnect フィーチャ モジュールをエン ドポイント コンピュータにダウンロードしてインストールします。

#### 始める前に

ASA にログオンし、グローバル コンフィギュレーション モードを開始します。グローバル コ ンフィギュレーション モードでは、ASA は hostname(config)# プロンプトを表示します。

#### 手順

**ステップ1** ネットワーク クライアント アクセス用の内部グループ ポリシーを追加します。

#### group-policy name internal

#### 例:

hostname(config) # group-policy PostureModuleGroup internal

ステップ2 新しいグループ ポリシーを編集します。このコマンドを入力した後は、グループ ポリシー コ ンフィギュレーション モードのプロンプト hostname(config-group-policy)# が表示されます。

#### group-policy name attributes

例:

#### hostname(config) # group-policy PostureModuleGroup attributes

ステップ3 グループポリシー webvpn コンフィギュレーションモードを開始します。このコマンドを入力 した後は、次に示す ASA のプロンプトが表示されます。hostname(config-group-webvpn)#

#### webvpn

ステップ4 グループ内のすべてのユーザに AnyConnect フィーチャ モジュールがダウンロードされるよう に、グループ ポリシーを設定します。

#### anyconnect modules value AnyConnect Module Name

anyconnect module コマンドの value には、次の値の1つ以上を指定することができます。複数 のモジュールを指定する場合は、値をカンマで区切ります。

| value       | AnyConnect モジュール名                                 |
|-------------|---------------------------------------------------|
| dart        | AnyConnect DART (診断およびレポートツー<br>ル)                |
| vpngina     | AnyConnect SBL (Start Before Logon)               |
| websecurity | AnyConnect Web セキュリティ モジュール                       |
| telemetry   | AnyConnect テレメトリ モジュール                            |
| posture     | AnyConnect ポスチャ モジュール                             |
| nam         | AnyConnect ネットワーク アクセスマネージャ                       |
| none        | グループ ポリシーからすべての AnyConnect<br>モジュールを削除する場合に使用します。 |

#### 例:

hostname(config-group-webvpn)# anyconnect modules value websecurity,telemetry,posture

モジュールの1つを削除するには、保持したいモジュールの値だけを指定したコマンドを再送 信します。たとえば、このコマンドはWeb セキュリティモジュールを削除します。

hostname(config-group-webvpn)# anyconnect modules value telemetry,posture

ステップ5 実行コンフィギュレーションをフラッシュメモリに保存します。

新しいコンフィギュレーションが正常にフラッシュメモリに保存されると、[OK] というメッ セージが表示され、次に示すASAのプロンプトが表示されます。hostname(config-group-webvpn)#

write memory

## HostScan の関連マニュアル

HostScan がエンドポイント コンピュータからポスチャ クレデンシャルを収集した後は、情報 を活用するために、ダイナミック アクセス ポリシーの設定、Lua の式の使用などのサブジェ クトを理解する必要があります。

これらの内容については、次のマニュアルで詳しく説明します。

- Cisco Secure Desktop Configuration Guides
- Cisco Adaptive Security Device Manager Configuration Guides

また、AnyConnect クライアントでの HostScan の動作の詳細については、『Cisco AnyConnect Secure Mobility Client Administrator Guide』を参照してください。

HostScan の関連マニュアル

I